# ZOOMの使い方マニュアル

ZOOMとは、パソコンやタブレット、スマートフォ ンなどのデバイスを活用して、オンラインでセミナーや 会議を開催できるアプリケーションです。

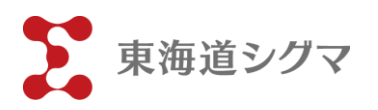

# 目次

| 1. | ZOOMアプリのダウンロード方法  | р. З   |
|----|-------------------|--------|
| 2. | アカウントの設定方法        | р. 6   |
| 3. | ログインから入室まで        | p. 8   |
| 4. | ウェビナーの参加方法        | p. 1 0 |
| 5. | 入室時の名前を変更する方法     | p.13   |
|    |                   |        |
| ĺ  | トラブル時の対処方法〕       |        |
| 1. | 音声が聞こえない場合        | P.17   |
| 2. | 音声が相手に届かない場合      | p.19   |
| 3. | 自分の映像が相手に表示されない場合 | p. 2 0 |
|    |                   |        |

# ZOOMアプリのダウンロード方法

スマートフォンやタブレットにてZOOMを使用する場合は、アプリのダウン ロードが必要です。パソコンで使用する場合には、アプリケーションのダ ウンロードは必要ありません。

### iOS(iPhone)の場合

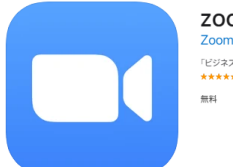

ZOOM Cloud Meetings 4+ 「ビジネス」内2位

**DLページ**: https://apps.apple.com/jp/app/zoom-cloudmeetings/id546505307

①Appleストアを開く

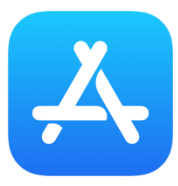

左記のアイコンを押す

(2) 「ZOOM」と検索する

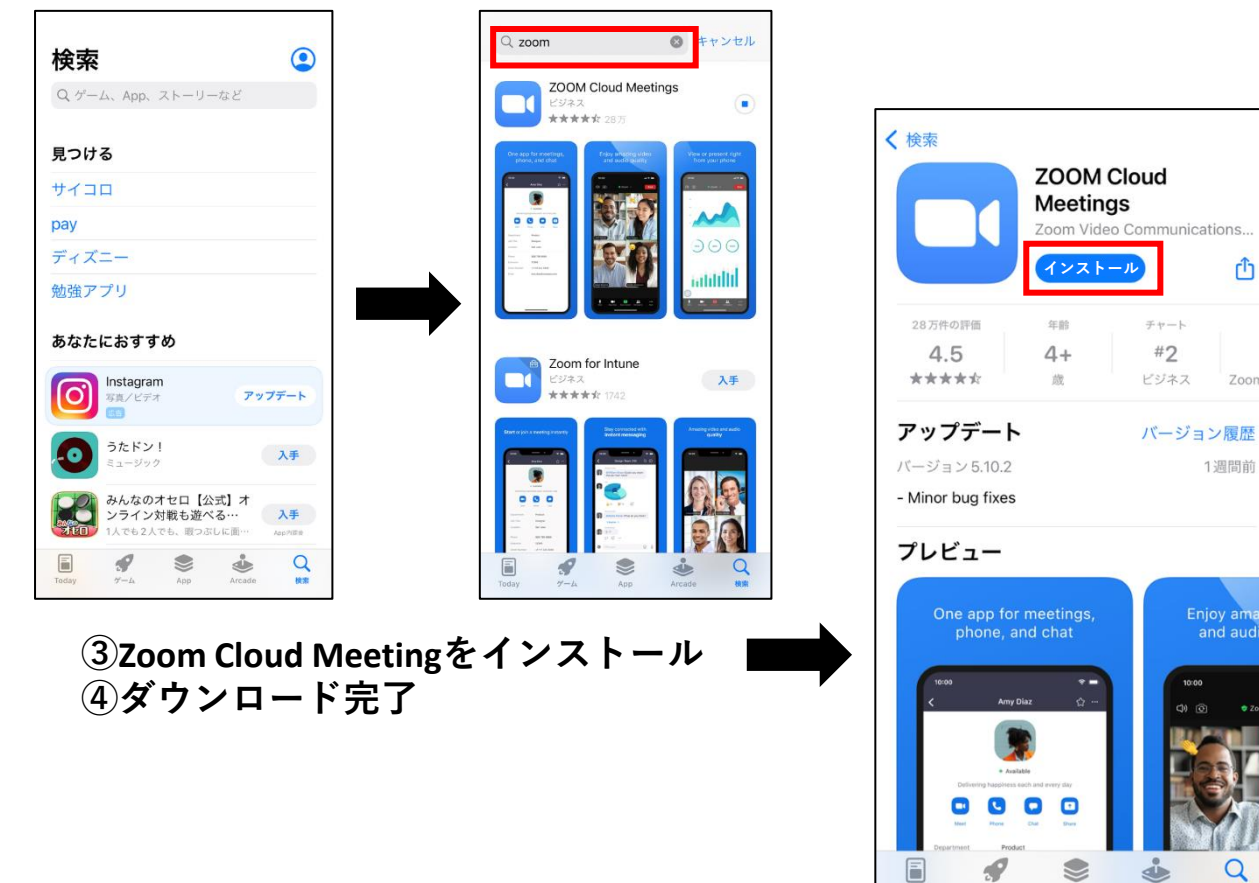

Ð

Zoom

1週間前

Enjoy amaz and audio

O

# ZOOMアプリのダウンロード方法

### Androidの場合

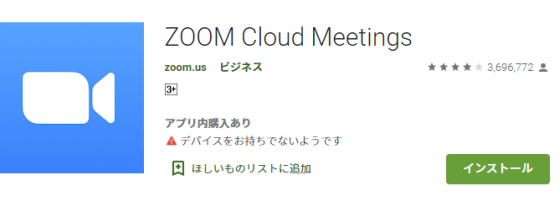

DLページ: https://play.google.com/store/apps/d etails?id=us.zoom.videomeetings&#38 ;hl=ja

#### ①Google playストアを開く

Infinite

英語の音声

\*\*\*\*\*

۵

Ð

Popular audiobooks

 $\rightarrow$ 

The Batman 複数言語の音声

\*\*\*\*\*

4

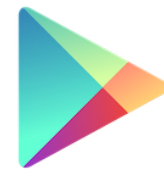

左記のアイコンを押す

Google Play

#### ②「ZOOM」と検索 「● play.google.com C D ① = Google Play Q Early access movies & more From the big screen to your screen From the big screen to your screen From the big screen to your screen

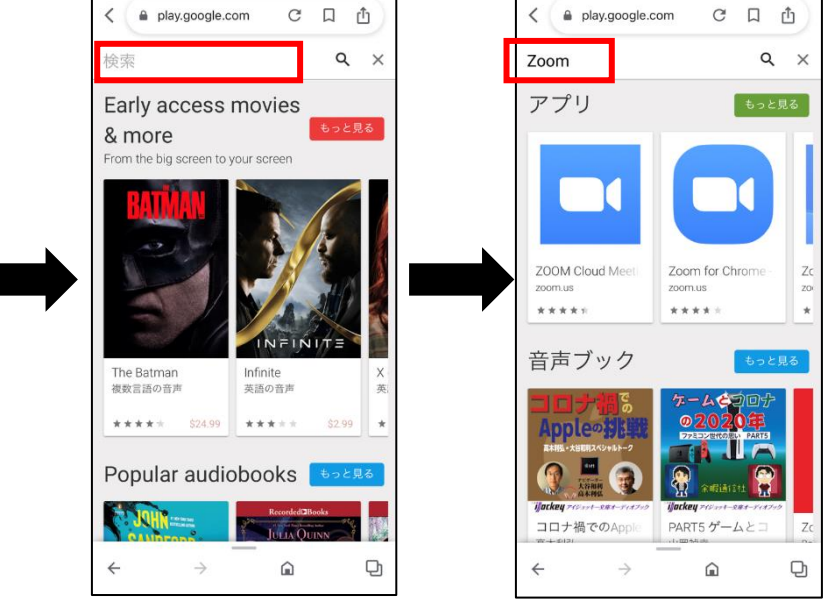

# ZOOMアプリのダウンロード方法

### Androidの場合

③Zoom Cloud Meetingをインストール

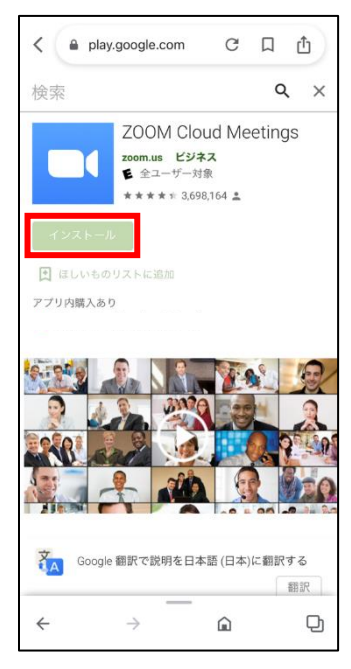

④ダウンロード完了

※お使いの機種によって画面の見え方が異なる場合があります。 ※ZOOMアプリは無料です。

※利用時にインターネット通信料が発生します。

### アカウントの設定方法

アプリをダウンロードしたら、アカウントを設定しましょう。アカウント の設定方法は、主に2つあります。 ①メールアドレス登録 ②他アカウント流用登録

PCの場合は、<u>https://zoom.us/signup</u>からサインアップ(登録)をしてくださ い。スマートフォンやタブレットは、ダウンロードしたアプリケーション から、サインアップをしてください。

#### メールアドレス登録

①URL (<u>https://zoom.us/signup</u>) もしくはアプリにアクセスをして、生年 月日を入力する。

| zoon | עפּל-בעע 🗸                         | プランと価格 は   | 3問い合わせ リソー | λ.  |            | ミーティングに参加する | ミーティングを開催する 🗸 | サインイン | サインアップは無料です |  |
|------|------------------------------------|------------|------------|-----|------------|-------------|---------------|-------|-------------|--|
|      | <b>Verification</b><br>検証のために、誕生日: | を確認してください。 |            |     |            |             |               |       |             |  |
|      |                                    |            |            | 年 、 | 月 ~        |             |               |       |             |  |
|      |                                    |            |            |     | 続ける        |             |               |       |             |  |
|      |                                    |            |            | この  | データは保存されませ | ъ           |               |       |             |  |

②メールアドレスにご自身の登録しているアドレスを入力。

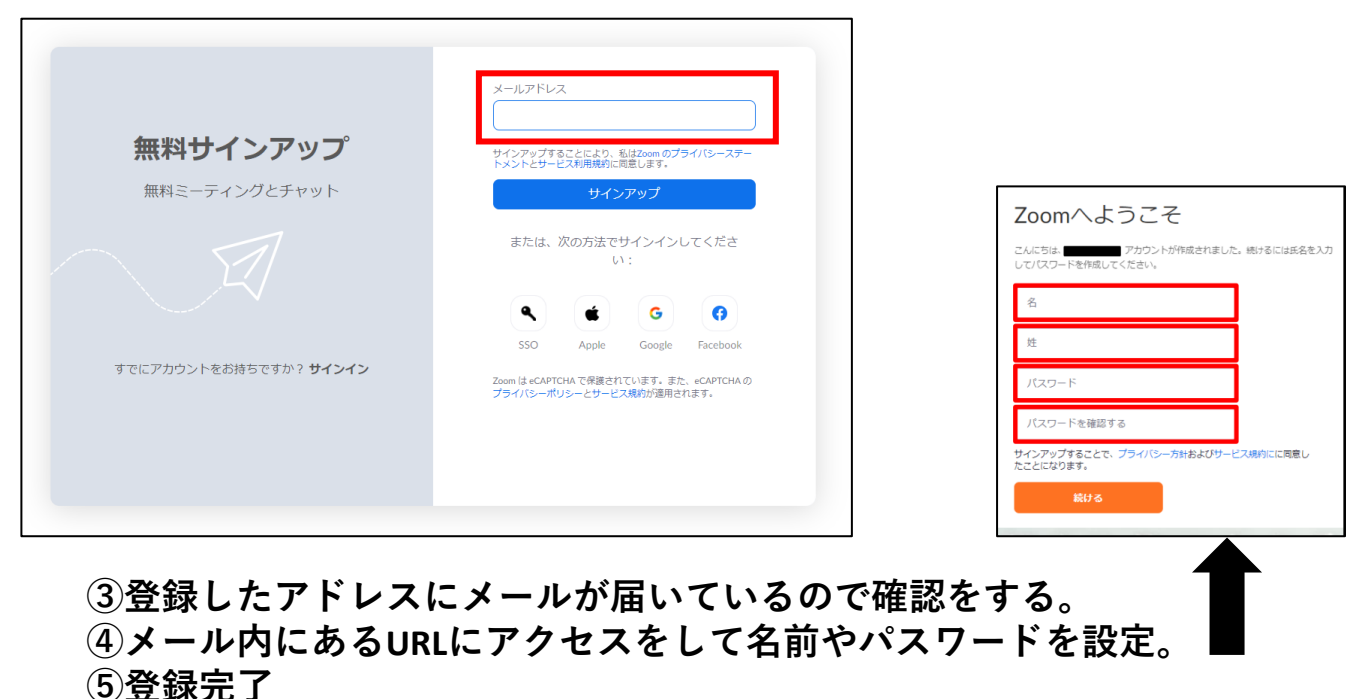

### アカウントの設定方法

### 他アカウント流用登録

①ZOOMアプリはAppleID・Googleアカウント・Facebookアカウントを流用 して登録が可能。サインアップ時に、登録に使いたいアカウントマークを クリックする。

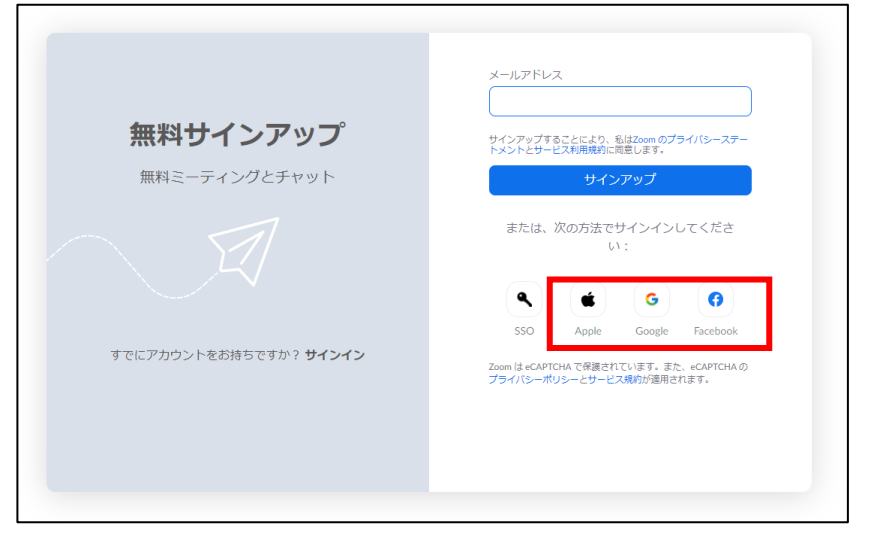

#### ②登録しているアカウントへのログインをする。

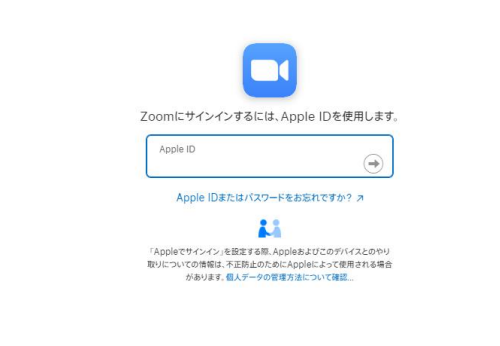

③場合によって、セキュリティー通知が登録デバイス(スマホ等)に届く ので許可をする。

| 2ファクタ認証                         |  |
|---------------------------------|--|
|                                 |  |
| 確認コードを含むテキストメッセージをご利用のデバイスに送信しま |  |
| した。続けるにはコードを入力してください。           |  |
| 確認コードを受信していませんか?                |  |
|                                 |  |
|                                 |  |

④登録完了

# ログインから入室まで

#### アカウントの設定ができたら、ログインをしましょう!

ログインの方法

①ZOOMのログインURL(<u>https://zoom.us/signin</u>)にアクセスする、もしく はアプリを開く。

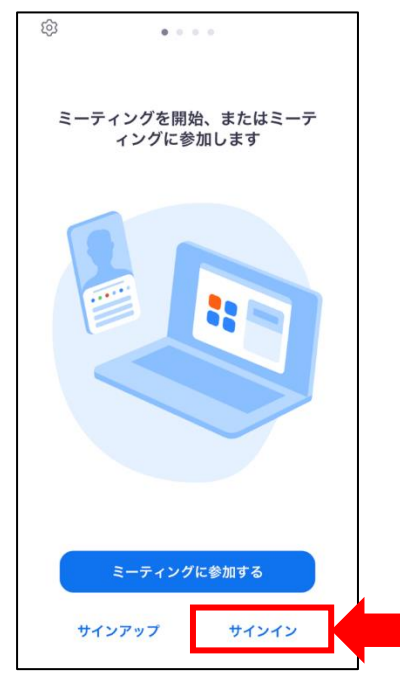

②作成したアカウント(アドレス・パスワード)を入力する。
※流用アカウントの場合は、緑枠内のボタンをクリックしてログインする。
赤枠内のメールアドレスに、流用アカウントのアドレスやパスワードを入力してもログインできないので注意。

|                              |                                                                     | キャンセル <b>200M</b> ~ |
|------------------------------|---------------------------------------------------------------------|---------------------|
|                              |                                                                     | メールアドレス<br>パスワード    |
| H / \ / \                    | メールアドレス<br>メールアドレス                                                  | <b>サ</b> インイン       |
| <b>リイ ノイ ノ</b><br>おかえりなさい!   | バスワード バスワードをお忘れですか?<br>パスワード                                        | バスワードをお忘れですか?       |
|                              | サインインにより、毛はZoomのプライバシーステートメントと<br>サービス利用境的に同意します。<br>サインイン          |                     |
|                              | 2 サインインしたままにする                                                      |                     |
| Zoomは初めてですか? <b>無料サインアップ</b> | — または、次の方法でサインインしてください: —                                           | SSO でサインイン          |
|                              | SSO Apple Google Facebook                                           | Apple でサインイン        |
|                              | Zoom は eCAPTCHA で保護されています。また、eCAPTCHAの<br>プライバシーポリシーとサービス規約が適用されます。 | G Google でサインイン     |
|                              |                                                                     | 🚯 Facebook でサインイン   |

٦

### ログインから入室まで

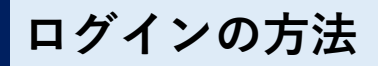

③以下のような画面になればログイン完了

| P.                      | ミーティン                | グ&チャット                                       | Ľ             |
|-------------------------|----------------------|----------------------------------------------|---------------|
| 新規ミーティング                | +<br>参加              | <b>19</b><br>スケジュール                          | 面面の共有         |
| 他のユーザー                  | -を見つけて:              | <b>·····</b> ······························· | <b>にしょう</b> ! |
|                         | 連絡步                  | もを追加                                         |               |
| <b>ア</b><br>ミーティング&チャット | <u>(</u> )<br>ミーティング | ③ 連絡先                                        | •••<br>詳細     |

### 入室の方法

### ①送られてきたURLにアクセス ②以下のような通知が出るので「Zoom Meetingsを開く」をクリック ※アプリの場合は、自動で起動する。

| sgle カレック- □ 入札設連 ざ センターログイン ざ HPI属車 ■ Youtube 20<br><b>ZOOM</b> | Zoom Meetings を開きますか?<br>https://zoom.us がこのアグリケーションを聴く許可を求めています。<br>coom.us でのこのタイプのリンクは楽に読者付けられたアグリで開く<br>Zoom Meetings を開く | ##<br>#<br># |  |  |
|------------------------------------------------------------------|----------------------------------------------------------------------------------------------------|--------------|--|--|
| ブラウザが表示                                                          | こしているダイアログの <b>Zoom Meetingsを開く</b> をク<br>ださい                                                                                 | フリックしてく      |  |  |
| ダイアログが表                                                          | 示されない場合は、以下の <b>ミーティングを起動</b> を                                                                                               | クリックしてく      |  |  |
|                                                                  | ださい                                                                                                    |              |  |  |
| 「ミーティングを起動」をクリックすると、サービス利用規約とプライパシーステートメントに同意<br>したことになります。      |                                                                                                    |              |  |  |
|                                                                  | ミーティングを起動                                                                                                    |              |  |  |

#### ③入室完了

### ウェビナーの参加方法

#### ウェビナーとは?

ウェビナー(英: Webinar)は、ウェブ(Web)とセミナー(Seminar)を組 み合わせた造語であり、ウェブセミナーやオンラインセミナーとも呼ばれ る。インターネット上で行なわれるセミナーそのもの、もしくはインター ネット上でのセミナーを実施するためのツールのことを言います。

ふじのくに出会いサポートセンターでの、セミナーの一部は「ウェビナー 形式」を予定しています。ウェビナーのメリットは、

①URLにアクセスするだけの簡単アクセス
 ②参加者の顔が表示されないので個人情報保護
 ③チャット機能で手軽にパネラーに質問できる

※ウェビナー参加であってもスマートフォンやタブレットの場合は、アプ リの事前ダウンロードが必要です。

(通常のZOOMイメージ) (ウェビナーイメージ) (ウェビナーイメージ) (ウェビナーイメージ) (ウェビナーイメージ) (ウェビナーイメージ) (ウェビナーイメージ) (ウェビナーイメージ) (ウェビナーイメージ) (ウェビナーイメージ) (ウェビナーイメージ) (ウェビナーイメージ) (ウェビナーイメージ) (ウェビオーイメージ) (ウェビオーイメージ) (ウェビオーイメージ) (ウェビオーイメージ) (ウェビオーイメージ) (ウェビオーイメージ) (ウェビオーイメージ) (ウェビオーイメージ) (ウェビオーイメージ)

ウェビナーの参加方法

①ふじのくに出会いサポートセンターから送られてきたURLにアクセス ②参加完了

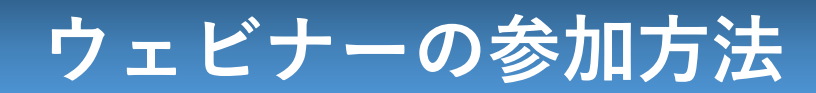

#### ウェビナーの参加方法

①ふじのくに出会いサポートセンターから送られてきたURLにアクセス

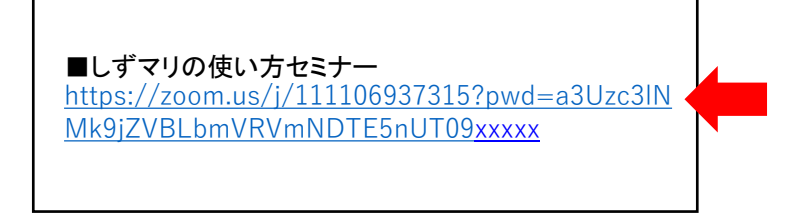

②自動でZOOMが起動

③参加完了

※定刻より前にアクセスした場合、待機していただくことがあります。

ウェビナーの機能

ウェビナーでは以下の機能を使うことができます。

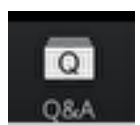

〔Q&A機能〕 セミナー主催者へ質問をすることができます。 Q&A機能は、主催者が指示をした際にご利用下さい。

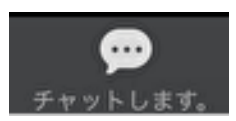

〔チャット機能〕 セミナー主催者へメッセージを送ることができます。

送ったメッセージの他参加者へ表示は選ぶことができます。 接続のトラブル時等にご利用ください。

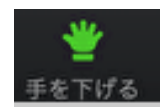

〔手を挙げる・下げる機能〕 手を挙げるボタンを押すと、主催者へ通知されます。 原則、あまり使用はしません。

### ウェビナーの参加方法

#### ウェビナー中のトラブル

ウェビナー中に接続不良等のトラブルが発生した場合は、チャット機能を 使用して主催者へお知らせください。

①画面下の「チャットします。」を押す

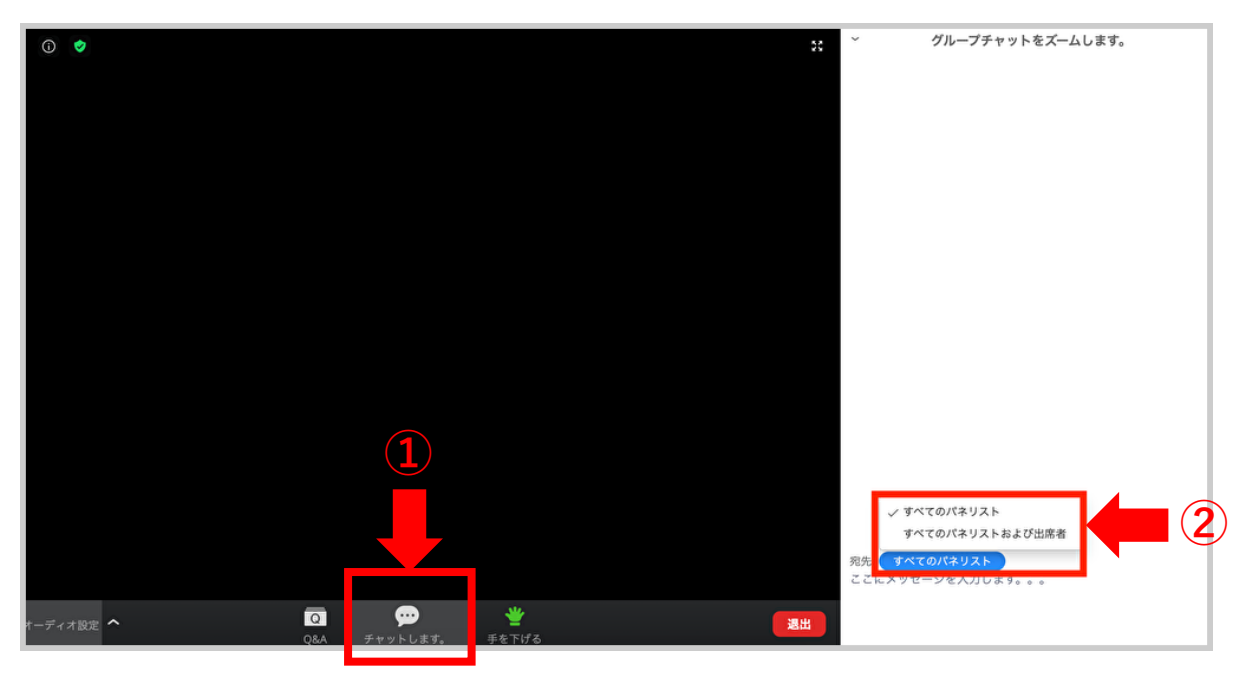

②チャットに状況を入力
 ③主催者及び事務局から返信
 ④返信の指示に従う

※ウェビナーは原則録画をしてオンデマンド配信するので、見逃してた場合でも後から確認することが可能です。

### 入室時の名前を変更する方法

ふじのくに出会いサポートセンターでは、交際前の期間ではお名前等の個 人情報をお伝えすることを禁じています。ZOOMに登録をしているお名前は、 入室時に表示をされますので、変更をしておくようにしましょう! 変更方法は入室前と入室後の2通りあります。

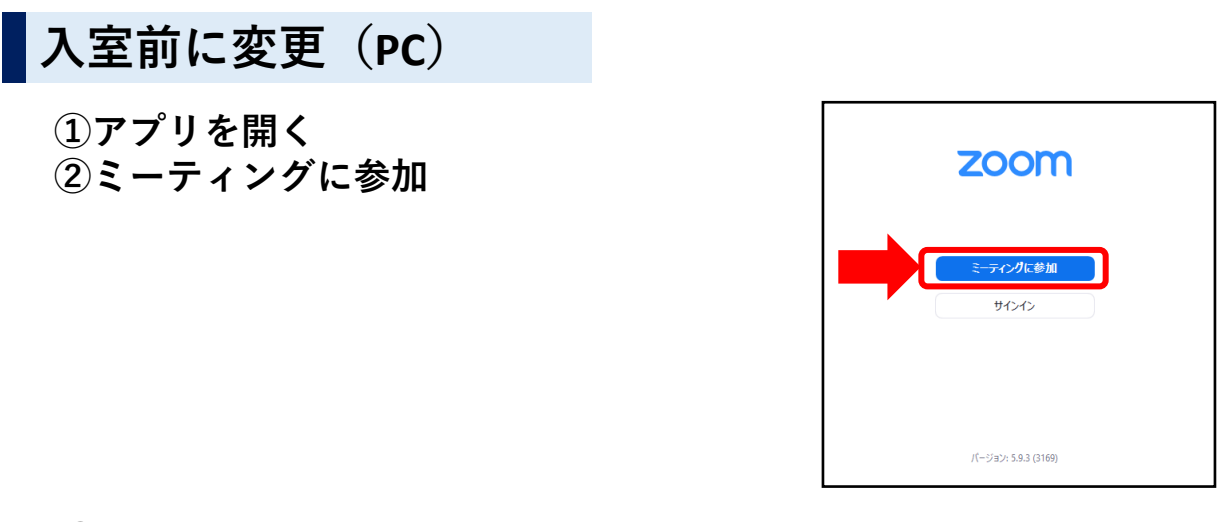

③メールに記載されているミーティングIDを入力 名前を<mark>しずおかマリッジで登録しているニックネームに変更</mark>する。

| ミーティングに参加する                                                                                                    |                                                                                                    |
|----------------------------------------------------------------------------------------------------|----------------------------------------------------------------------------------------------------|
| <ul> <li>ミーティング ID またはパーソナルリンク名</li> <li>名前を入力してください</li> <li>9 将来のミーティングのためにこの名前を記憶する</li> <li>カーディオに接続しない</li> <li>自分のビデオをオフにする</li> <li>「参加」をクリックすると、当社のサービス利用規約とプライバシー<br/>ステートメントに同意したことになります。</li> <li>参加 キャンセル</li> </ul> | ふじのくに出会いサポートセンターがあなたを予約<br>されたZoomミーティングに招待しています。<br>Zoomミーティングに参加する<br><u>https://zoom.us/j/111106937315?pwd=a3Uzc3IN</u><br><u>Mk9jZVBLbmVRVmNDTE5nUT09</u><br>ミーティングID: ××××××××××<br>パスコード: 765168 |
| ミーティング パスコードを入力<br>ミーティング パスコード                                                                                                    | ④メールに記載されているパスコード<br>を入力する。<br>⑤変更完了                                                                                                    |
| ミーティングに参加するキャンセル                                                                                                    | 13                                                                                                    |

## 入室時の名前を変更する方法

### 入室後に変更(PC)

①入室後、画面上のどこかで右クリック。名前変更を押す。

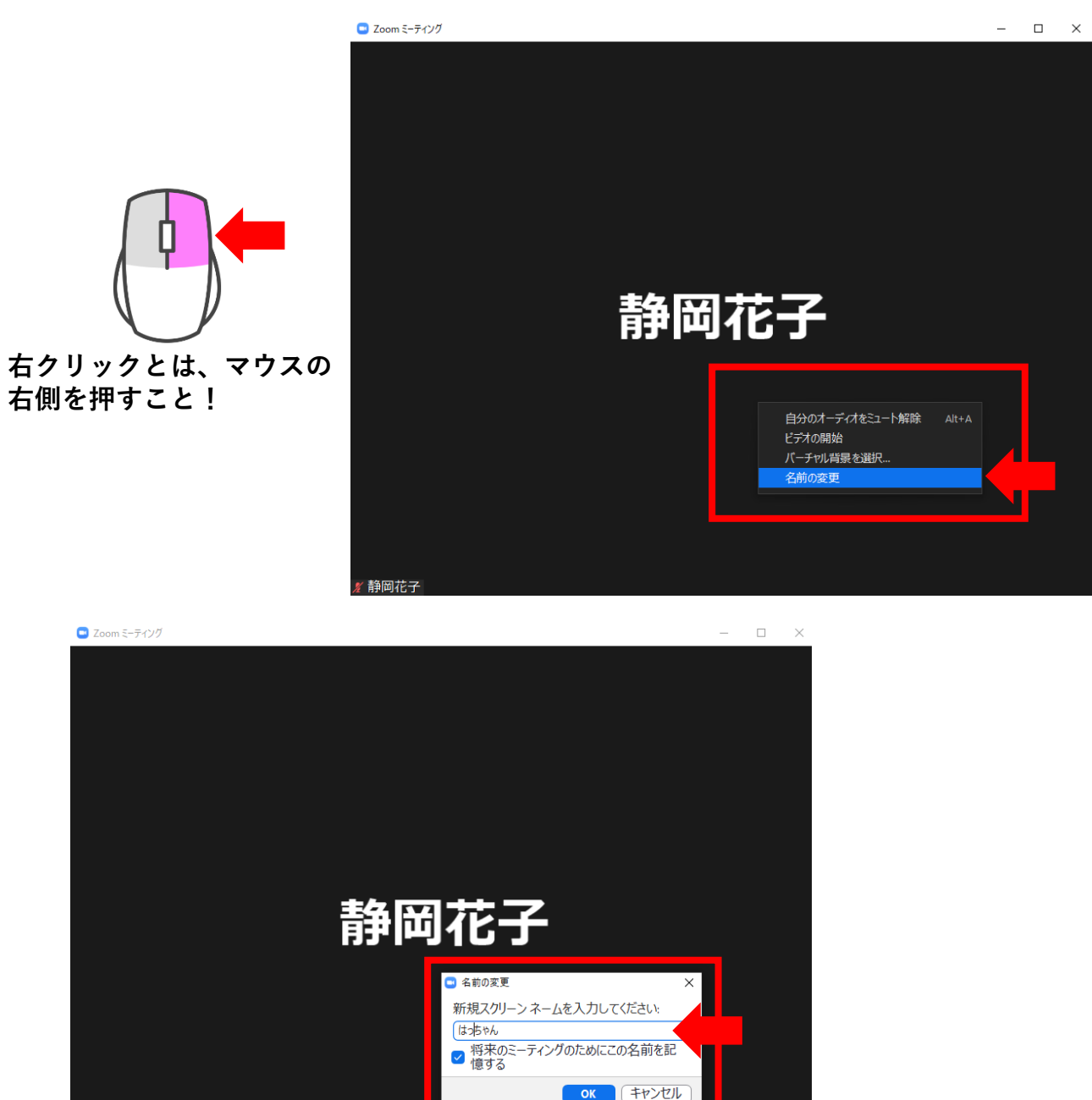

# *x* 静岡花子(2) 変更完了

# 入室時の名前を変更する方法

### スマートフォンver

①アプリケーションを開き、画面右下の「詳細」を押す

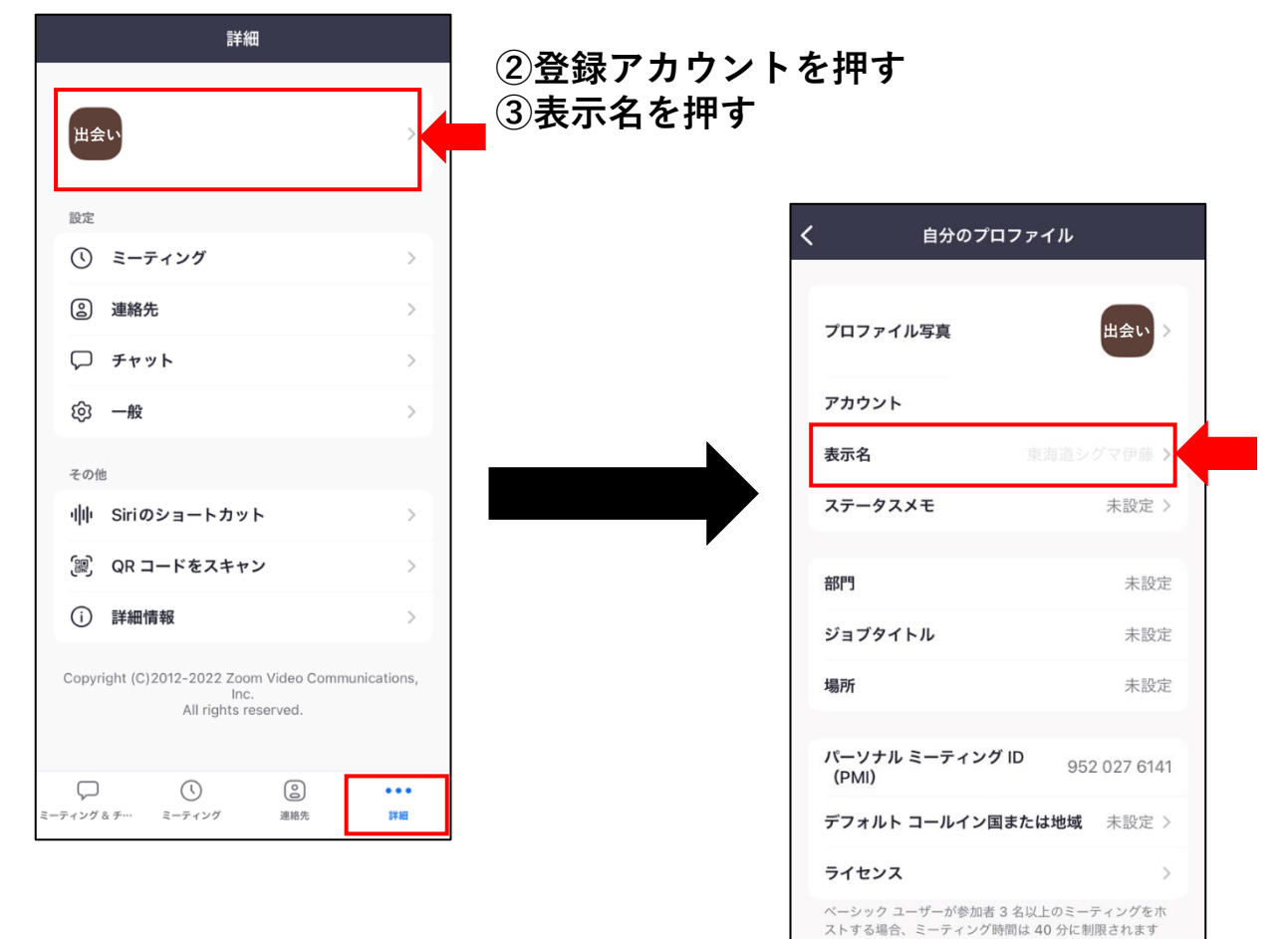

#### ③表示名にニックネームを入力して保存

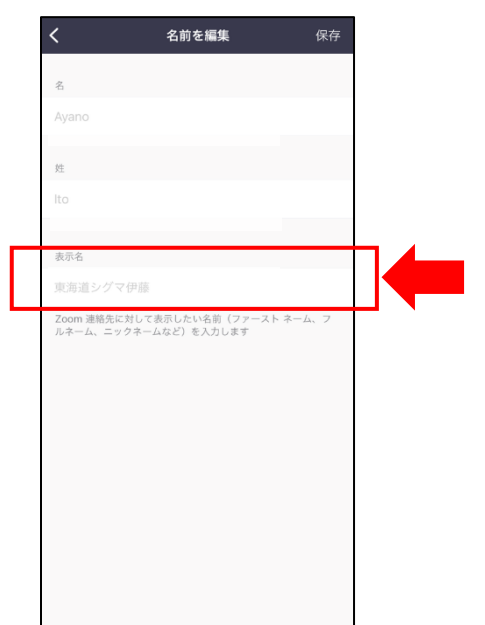

サインアウト

# トラブル時の対処方法

### 音声が聞こえない場合

相手からの音声が聞こえない場合、ご自身のデバイスの「オーディオ」が オフになっていることがあります。

オーディオをオンにする方法 <sub>スマートフォンver</sub>

「オーディオに接続」を押す
 「インターネットを使用した通話」を押す
 ③オーディオがオンに変更される

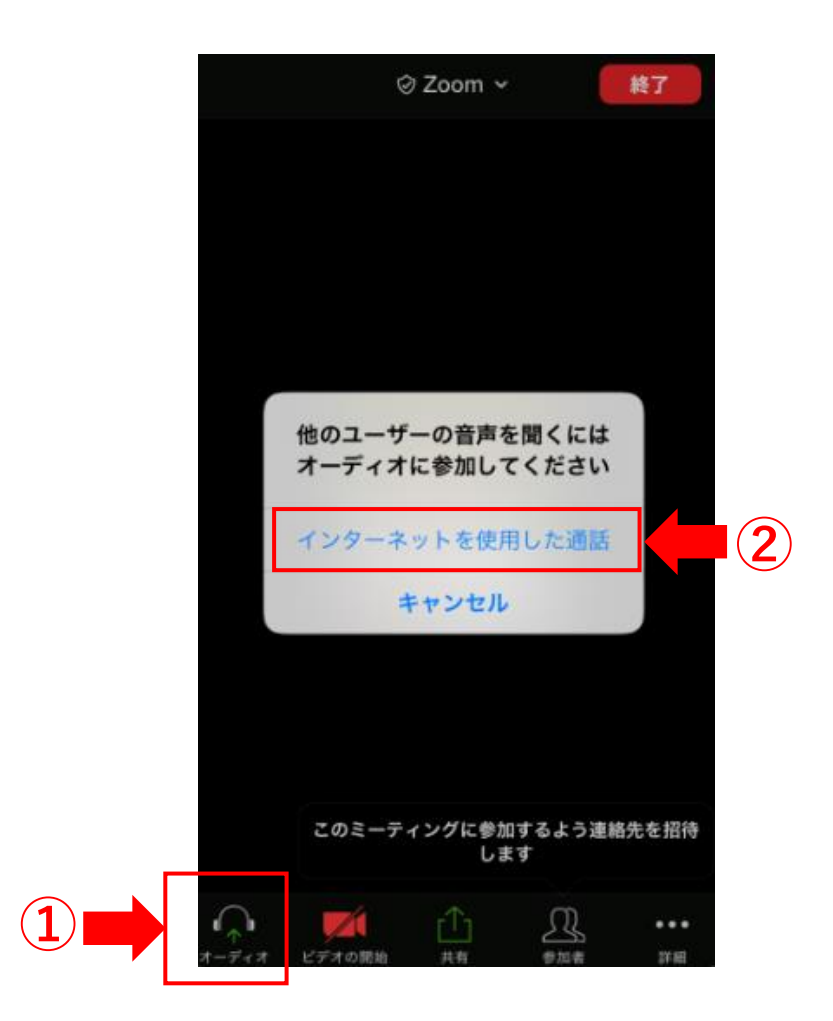

### 音声が聞こえない場合

### オーディオをオンにする方法 パソコンver

#### ①「オーディオに接続」を押す

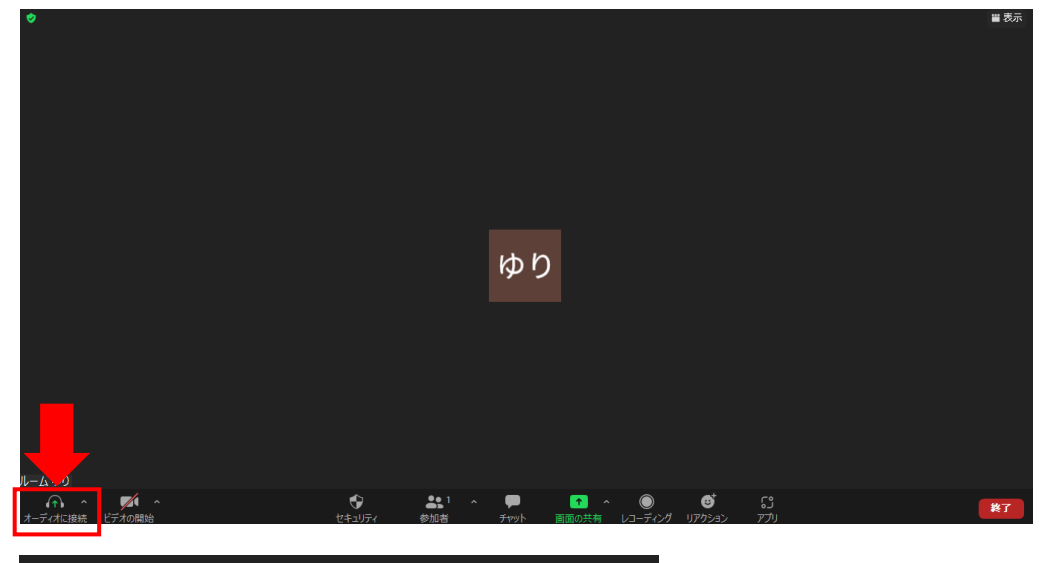

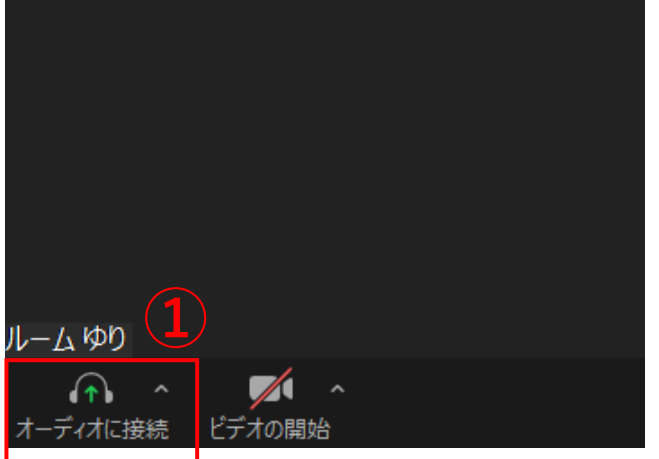

#### ②「コンピューターオーディオに参加する」を押す

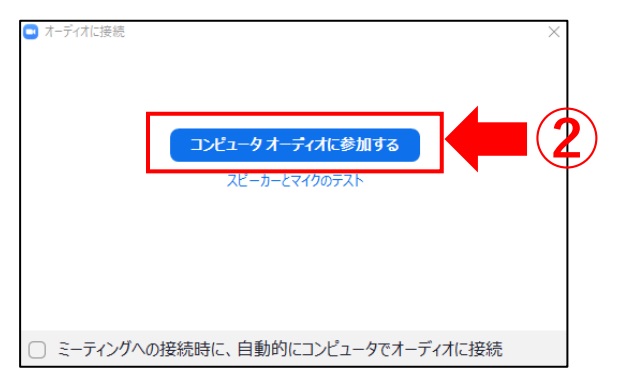

#### ③オーディオがオンに変更される

### 音声が相手に届かない場合

相手へ音声が届かない場合、ご使用デバイスの設定を見直してみてくださ い。

### マイク機能の設定変更

①スマホの設定からマイク機能を許可に変更する

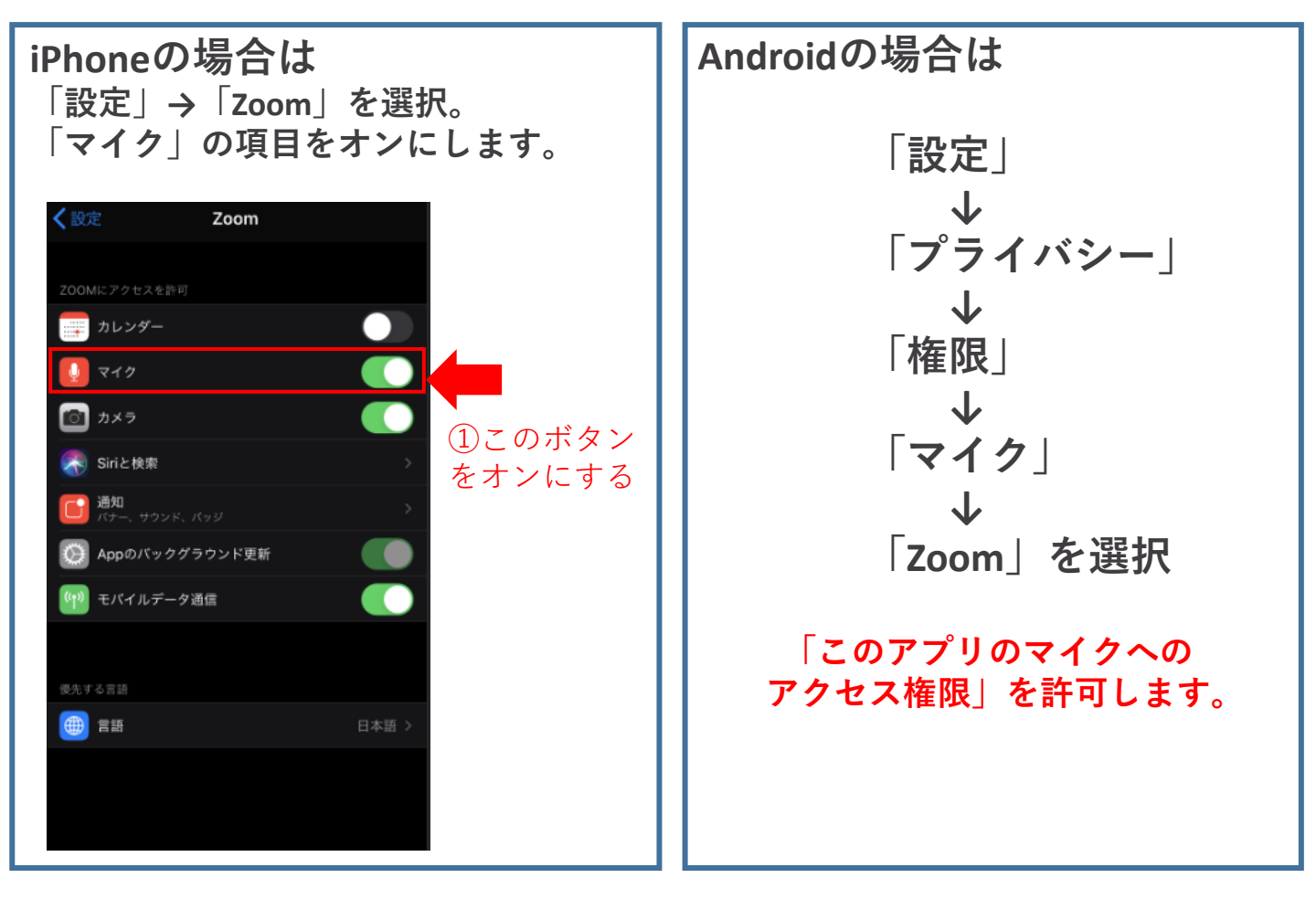

②設定変更後一度ログアウトして再度入室してください

# 自分の映像が相手に表示されない場合

ZOOMの画面にご自身の映像が映らない時は、「ビデオの開始」がオフに なっていることがあります。

ビデオの開始をオン

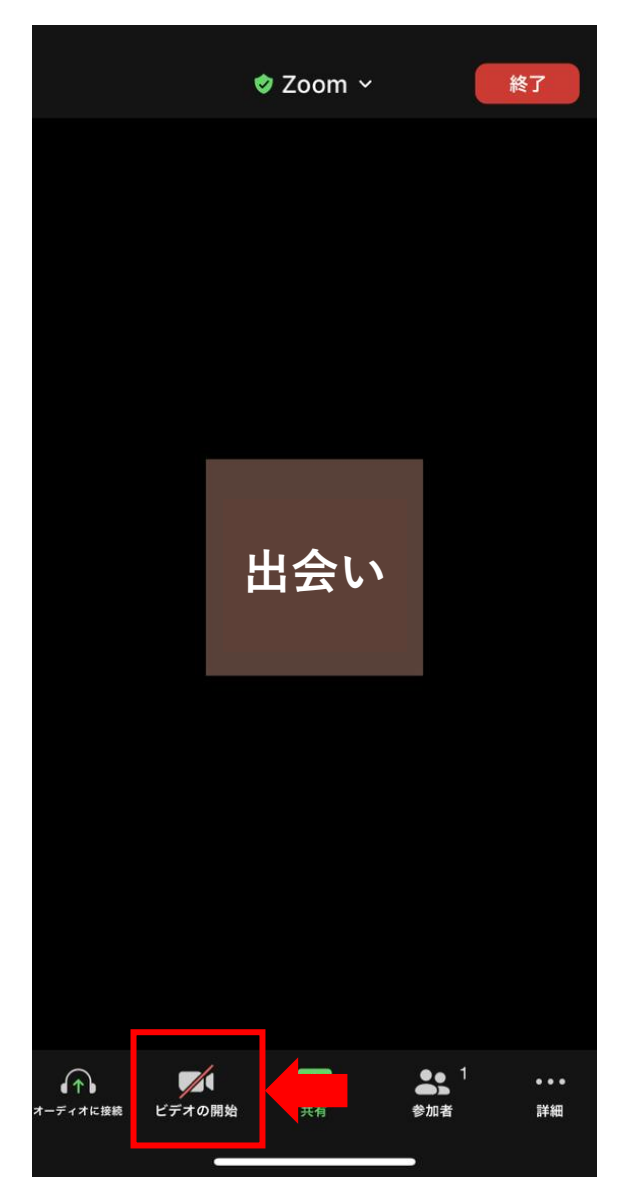

 ①画面下部に表示される
 「ビデオの開始」にスラッシュマークがついているとオフになっている。
 ②「ビデオの開始」を押すとスラッシュマークが解除されてオンになる。
 ※PC画面でも同様に「ビデオの開始」 をクリックするとオンになります。